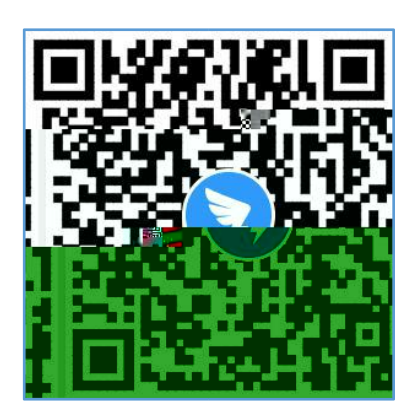

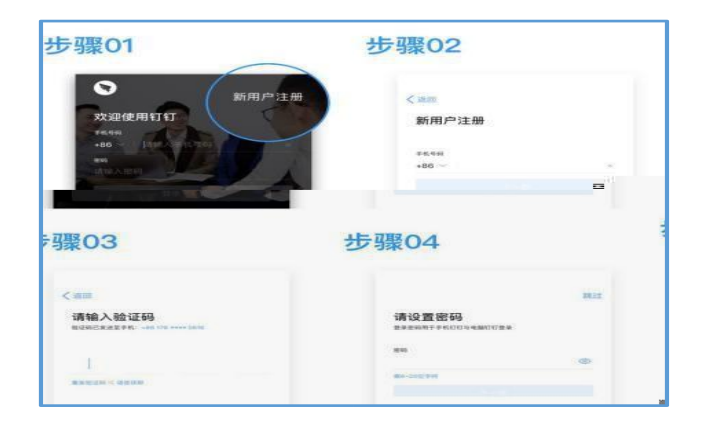

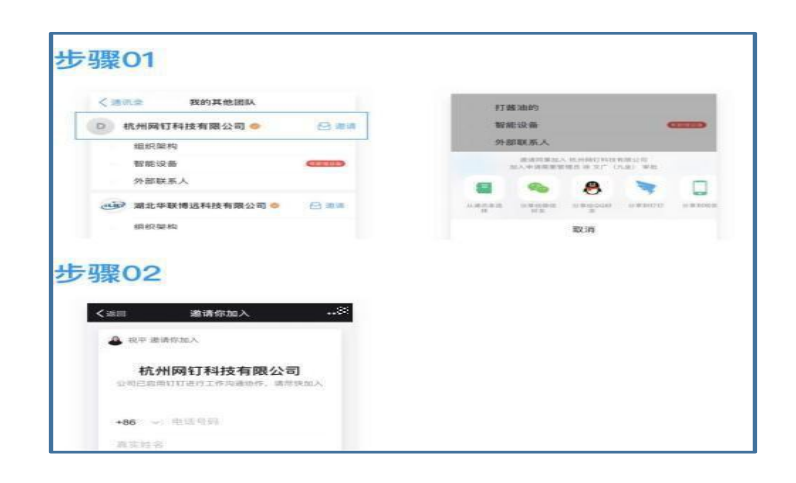

| □====<br>成都中医药大学 ~                                                             | © 743.■0 1148<br>② 应用中心                                                                                    | © "                 | 每日填报 | 0(74% ₩0(11:52)                 | © 14 0<br><           | 每日填报    | 01735380      |   |
|--------------------------------------------------------------------------------|----------------------------------------------------------------------------------------------------|---------------------|------|---------------------------------|-----------------------|---------|---------------|---|
| Q 搜索<br>工作台<br>组织的文化语言                                                         | 何生每日建泰打卡温馨提示:<br>请大家在每日15时前,根据个人健康/疫情风险/疫<br>苗提种情况起实打手, 奴情恐有任何变化,可随时重<br>新规制资理定,此信息仅用于学校内部疫情防控,不会<br>对分泄器。 |                     |      | 师生每日继来<br>请大家在<br>选择填报人<br>Q 提末 | 打卡温馨提示<br>每日15时前,根层个人 | 健康/疫情风险 | \$/1 <u>0</u> |   |
| (立即前任)<br>(立即前任)                                                               | 11                                                                                                    | 基本信息                |      |                                 | -                     | /       |               | 8 |
| 🔁 公告 >                                                                         | 填报人*<br>请选择 >                                                                                              |                     |      | 李田 -                            |                       |         |               |   |
| 现的<br>全员<br>(1)<br>(1)<br>(1)<br>(1)<br>(1)<br>(1)<br>(1)<br>(1)<br>(1)<br>(1) | 学号/工号<br>                                                                                                  |                     |      |                                 |                       |         |               |   |
| ③添加组件<br>发现财务、销售、人事等一站式角色方案                                                    |                                                                                                    | <b>户籍地址。</b><br>请选择 |      | ۲                               |                       |         |               |   |
|                                                                                |                                                                                                    | 本人現居住地。<br>请选择      |      | ۲                               |                       |         |               |   |
|                                                                                |                                                                                                    | 详细地址。<br>请输入详细地     | sté  |                                 |                       |         |               |   |
| 🐱 🙃 🔁                                                                          |                                                                                                    |                     | 提交   |                                 |                       | 取消      |               |   |